#### Øvelser

# Øvelse 1: Tilpasning af PowerPoint-indstillinger

- 1. Åbn PowerPoint og gå til Filer > Indstillinger.
- 2. Under fanen "Generelt", ændr standardskrifttypen til Arial og størrelsen til 18.
- 3. Gå til fanen "Gem" og aktivér AutoGem hvert 5. minut.
- 4. Under "Korrektur", slå "Markér grammatiske fejl" til.
- 5. Afslut ved at klikke "OK" og genstart PowerPoint.

#### Øvelse 2: Eksport til PDF

- 1. Åbn en eksisterende præsentation eller opret en ny med 3-5 dias.
- 2. Gå til Filer > Eksportér > Opret PDF/XPS-dokument.
- 3. Klik på "Opret PDF/XPS".
- 4. Vælg en placering på din computer og navngiv filen.
- 5. Under Indstillinger, vælg "Hele præsentationen" og "Standardudgivelse".
- 6. Klik "Publicer" og åbn den gemte PDF-fil for at kontrollere resultatet.

#### Øvelse 3: Opret en video af din præsentation

- 1. Åbn en præsentation med mindst 5 dias og nogle animationer.
- 2. Gå til Filer > Eksportér > Opret en video.
- 3. Vælg "Fuld HD (1080p)" som kvalitet.
- 4. Indstil "Sekunder brugt på hvert dias" til 5.
- 5. Klik på "Opret video" og vælg en placering til at gemme.
- 6. Vent på, at videoen bliver genereret, og afspil den derefter.

## Øvelse 4: Del en præsentation online

- 1. Åbn en præsentation eller opret en ny.
- 2. Gå til Filer > Del > Del med personer.
- 3. Hvis du ikke er logget ind på en Microsoft-konto, gør det nu.
- 4. Skriv en e-mailadresse (din egen eller en kollegas) i feltet.
- 5. Klik på "Del" for at sende en invitation.
- 6. Åbn den delte præsentation via linket i din e-mail på en anden enhed.

# Øvelse 5: Brug præsentationsværktøjer

- 1. Åbn en præsentation med mindst 10 dias.
- 2. Start præsentationen (tryk F5).
- 3. Brug følgende værktøjer:
  - Tryk Ctrl+L for at aktivere laserpegeren, og peg på forskellige elementer.
  - Tryk Ctrl+P for at aktivere pennen, og skriv på et dias.
  - Tryk B for at gøre skærmen sort, og tryk igen for at vende tilbage.
  - Højreklik og vælg "Gå til dias" for at springe til et specifikt dias.
- 4. Afslut præsentationen (tryk Esc).

#### Øvelse 6: Beskyt din præsentation

- 1. Åbn en præsentation.
- 2. Gå til Filer > Info > Beskyt præsentation > Kryptér med adgangskode.
- 3. Indtast en adgangskode og bekræft den.
- 4. Gem præsentationen og luk den.
- 5. Åbn præsentationen igen og indtast adgangskoden.
- 6. Gå til Filer > Info > Beskyt præsentation > Markér som endelig.